## How to setup PrinterLogic Client on Mac (Chrome)

Step 1: Go to the website <u>https://nbcc.printercloud15.com</u> on chrome and install the chrome extension. Choose the install option which will open another chrome tab to download the extension.

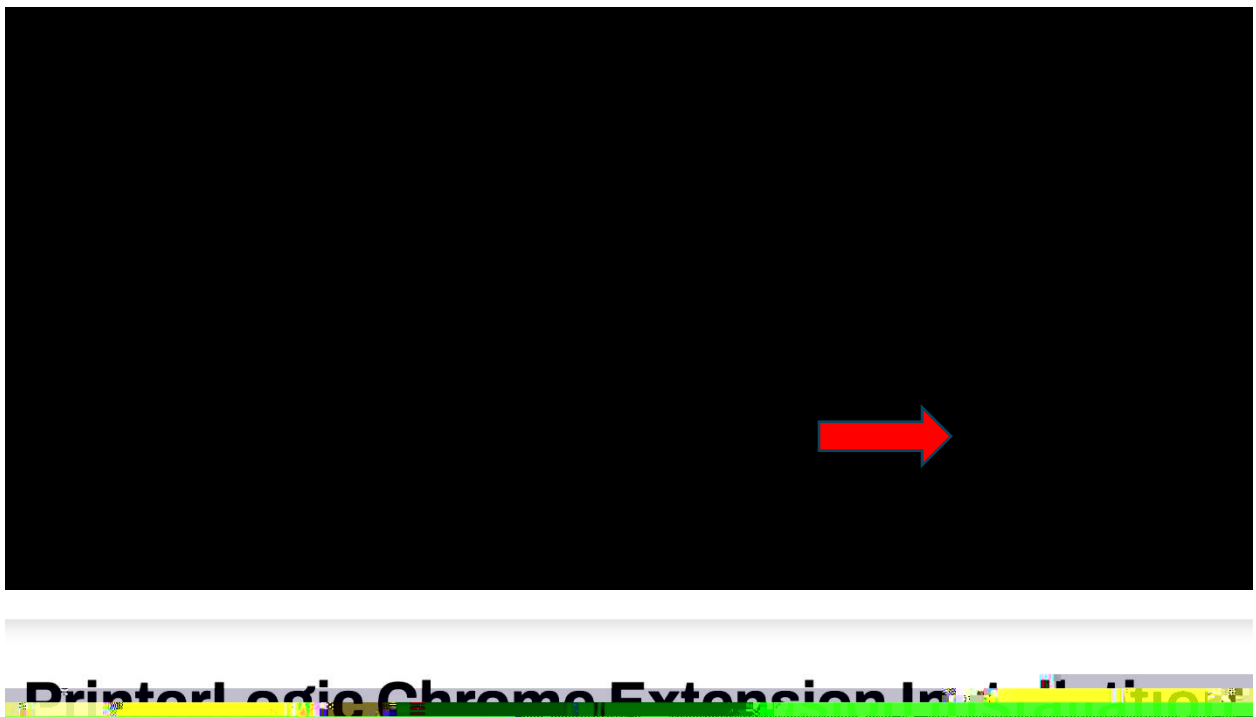

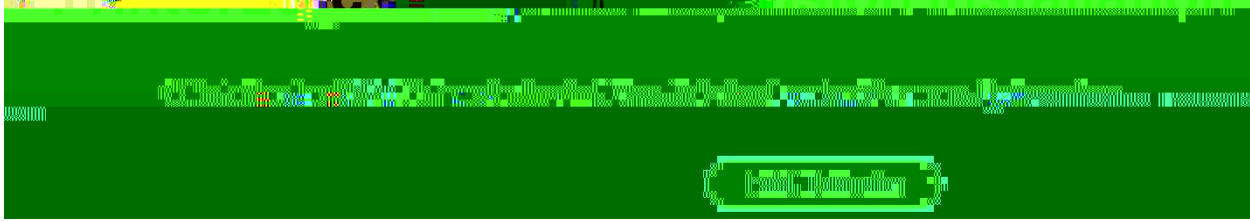

Step 2: You will be prompted to add the extension to chrome

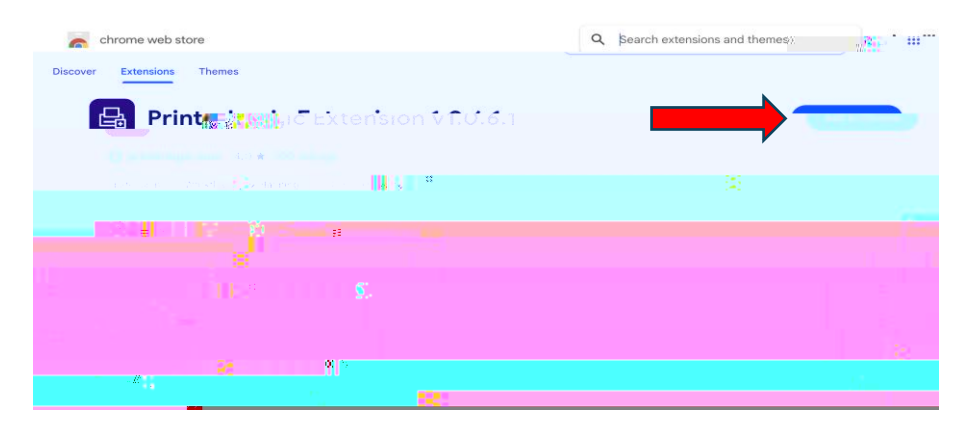

Step 3: Once you have the extension installed refresh your original chrome page and you will then be asked to download the Printer Logic's Client. Click on install and you should see a download begin.

Step 4: Once your download is completed double click it to begin the client installation. You can click continue through the whole installation. (Note you will be asked to put in your Mac password)

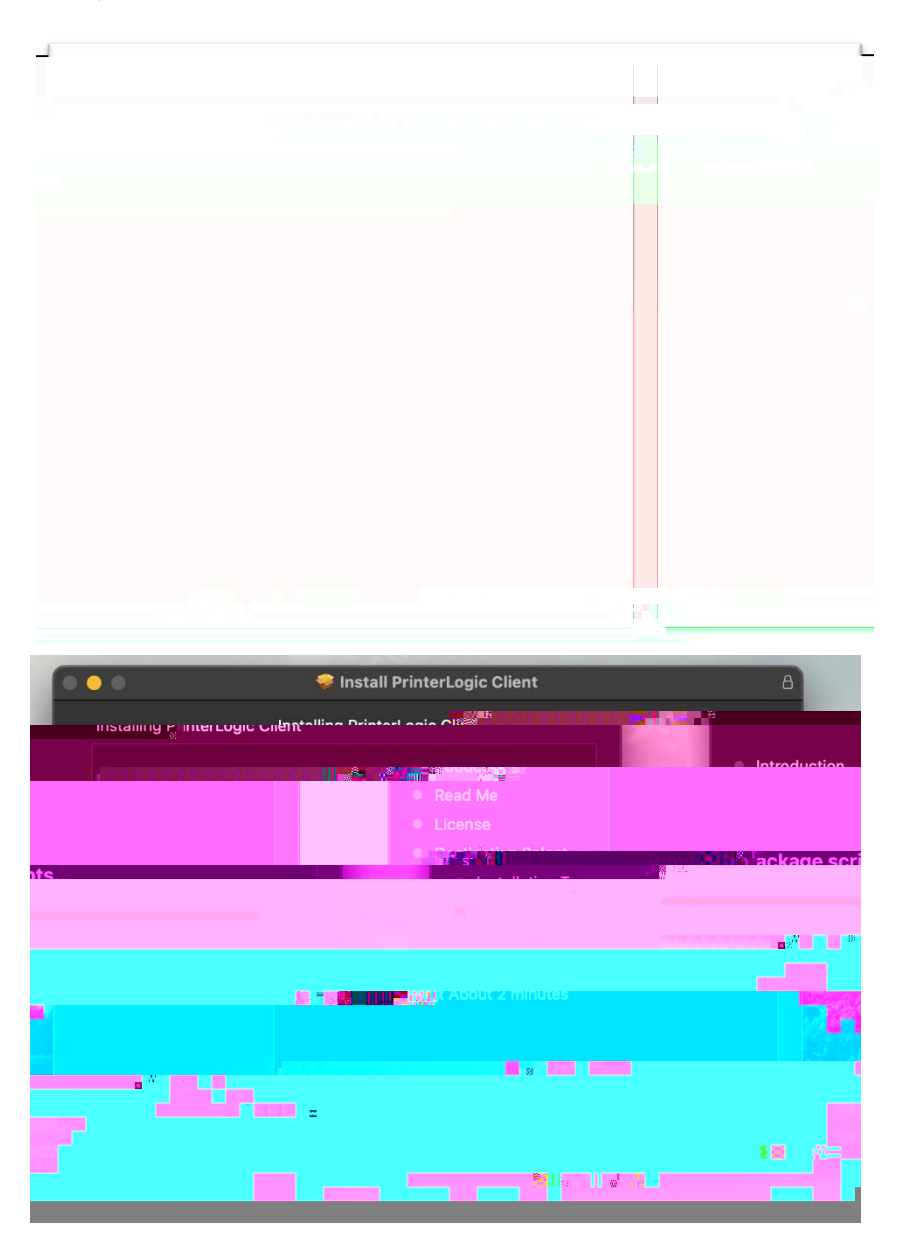